## Алгоритм работы с «Электронной полкой студента»

- 1. Сайт ИвГМА (<u>https://ivgma.ru/</u>)
  - «Электронная полка обучающегося» ВЫБРАТЬ;
- 2. Закладка «Студентам» (<u>http://libisma.ru/?page\_id=13285</u>) ВЫБРАТЬ;
- 3. Faculty of International Education (<u>http://libisma.ru/?page\_id=5249</u>)
  - Выбрать год обучения;
- 4. Выбрать дисциплину обучения (<u>http://libisma.ru/?page\_id=15994</u>)
- 5. Нажать на заглавие учебника;
- 6. В опцию «ВХОД» в правом верхнем углу, ввести свой логин и пароль.

Логин и пароль для электронной библиотеки соответствует вашему логину/паролю на сайте академии.

7. Для чтения книги необходимо нажать кнопку «ЧИТАТЬ ОНЛАЙН».

Чтение начинается с первой страницы. Панель управления текстом находится внизу экрана. Можно последовательно переходить по главам, или нажав на «ОГЛАВЛЕНИЕ» - выбрать необходимую главу.

В правом верхнем углу находится меню для комфортного чтения. Здесь можно вести поиск внутри текста по ключевым словам, делать закладки в тексте, увеличивать/уменьшать шрифт.

8. Учебник можно скачать себе на компьютер. Для этого служит кнопка «СКАЧАТЬ ПРИЛОЖЕНИЕ».

Для детального изучения ЭБС «Консультант студента» смотри инструкцию пользователя (<u>https://www.studentlibrary.ru/ru/pages/instruction.html?SSr=07E70A06372C6</u>).

## The algorithm of working with the "Student's electronic shelf"

- 1. Website of IvSMA (<u>https://ivgma.ru/</u>)
  - "Student's Electronic Shelf" SELECT;
- 2. Bookmark "For Students" (<u>http://libisma.ru/?page\_id=13285</u>) SELECT;
- 3. Faculty of International Education (<u>http://libisma.ru/?page\_id=5249</u>)
  - Select the year of study;
- 4. Select a discipline of study (<u>http://libisma.ru/?page\_id=15994</u>)
- 5. Click on the title of the textbook;
- 6. In the "LOGIN" option in the upper right corner, enter your username and password.

The login and password for the electronic library corresponds to your login/password on the academy website.

7. To read the book, you must click the "READ ONLINE" button.

Reading starts from the first page. The text control panel is at the bottom of the screen. You can move through the chapters sequentially, or by clicking on "TABLE OF CONTENTS" - select the required chapter.

In the upper right corner there is a menu for comfortable reading. Here you can search within the text using keywords, make bookmarks in the text, and increase/decrease the font.

8. You can download the textbook to your computer. To do this, use the "DOWNLOAD APPLICATION" button.

For a detailed study of the Student Consultant EBS, see the user instructions (<u>https://www.studentlibrary.ru/ru/pages/instruction.html?SSr=07E70A06372C6</u>).